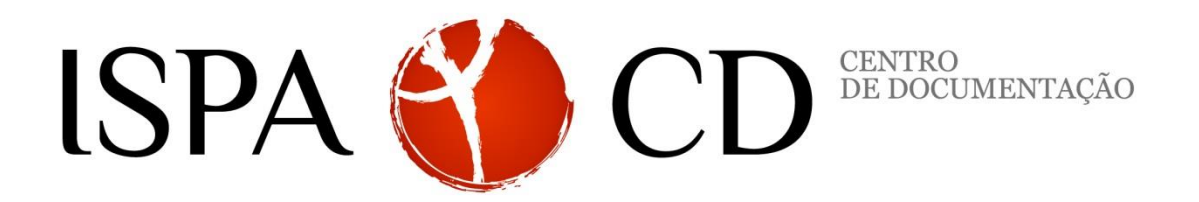

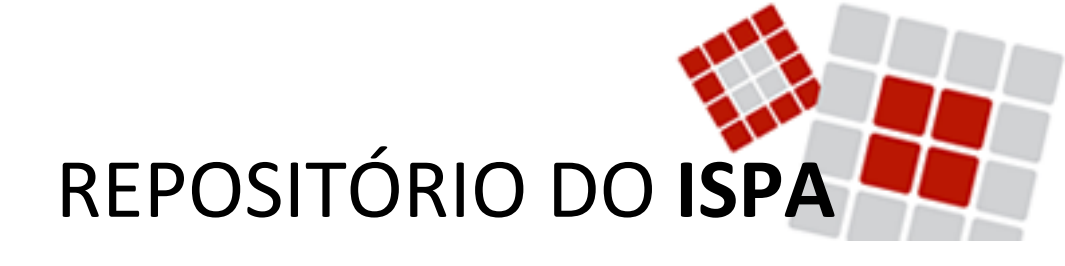

# **GUIA DO AUTO-ARQUIVO**

Versão 2.0/ 2015

Centro de Documentação do ISPA-Instituto Universitário | 2015 www.repositorio.ispa.pt | biblioteca@ispa.pt

| Repos         | itório do ISPA: Guia do auto-aro     | quivo             |
|---------------|--------------------------------------|-------------------|
| Elaborado por | Joana Pipa & Patrícia Santos         |                   |
| Aprovado por  | Administração do Repositório do ISPA |                   |
| Versão        | 2.0/ 2015                            |                   |
|               |                                      |                   |
|               | Histórico de Versões                 |                   |
| Versão        | Data de aprovação                    | Data de aplicação |
| 2.0/ 2015     | 2014-10-21                           | 2014-10-22        |
| 1.2/ 2014     | 2014-10-21                           | 2014-10-22        |
| 1.1/ 2013     | 2013-06-29                           | 2013-06-30        |

## ,

# **GUIA DO AUTO-ARQUIVO**

#### Pré requisitos do auto-arquivo no Repositório do ISPA:

- Pertencer à comunidade Ispiana
- Ter um e-mail institucional
- Pertencer a um departamento, centro de investigação ou grupo de investigação

Assim, se é membro do ISPA, a primeira coisa a fazer é registar-se no nosso repositório.

#### 1. Como se registar?

a) Aceda ao repositório em <u>http://repositorio.ispa.pt/</u> e selecione a opção "Entrar – Área Pessoal".

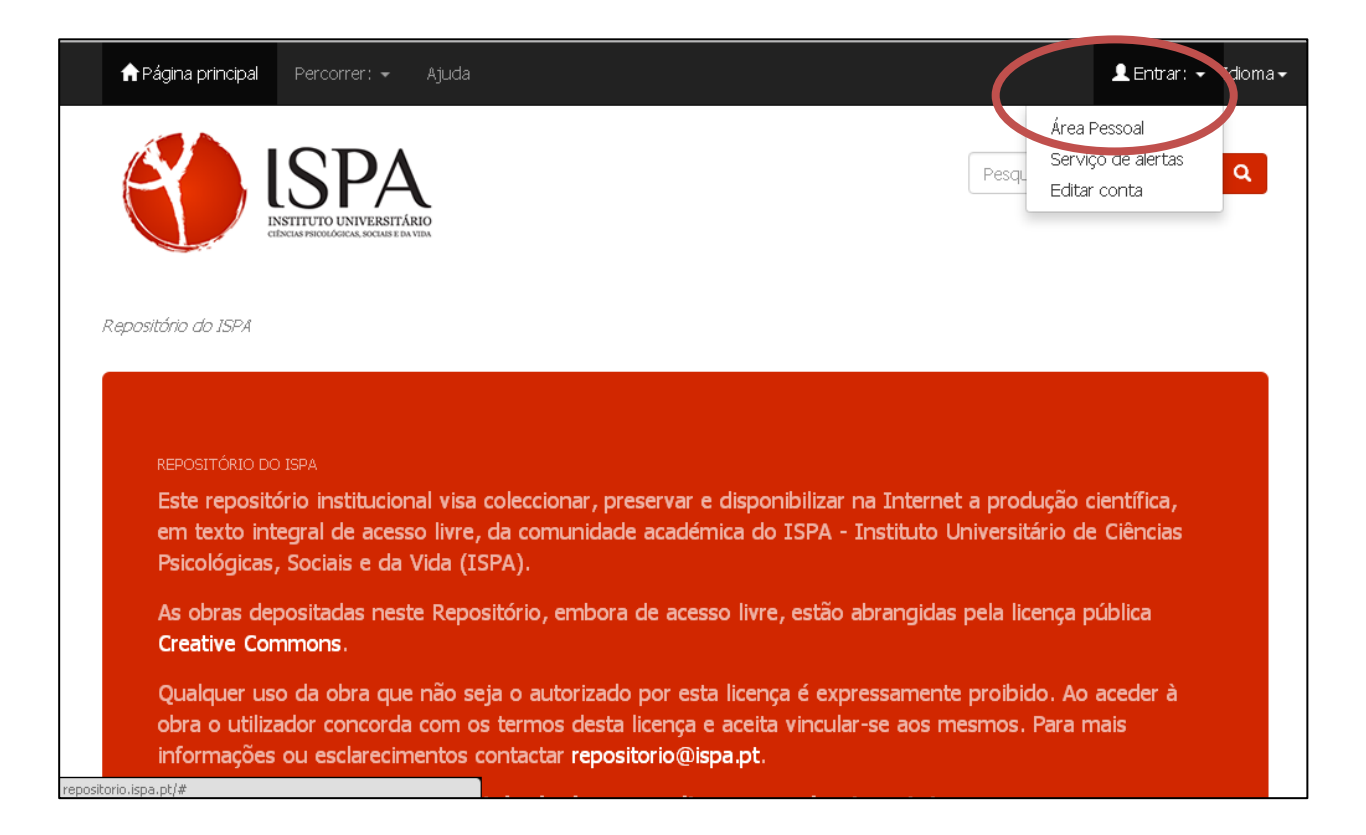

b) Em seguida, selecione a opção "Utilizador novo? Clique aqui para se registar."

| ∱Página principal Percorrer: 	 Ajuda                                                                                                    | 👤 Entrar: 👻 Idioma 🗸 |
|----------------------------------------------------------------------------------------------------|----------------------|
| ESPA<br>INSTITUTO UNIVERSITÀRIO<br>CIDENIA PROCEDICICA SOCIASE E LA VERA                                                                                                    | Pesquisa rápida 🔍 🔍  |
| Entrar no repositório                                                                                                    | θ                    |
| Introduza o seu endereço de correio electrónico e palavra de acesso no formulário em baixo.  Endereço de correio electrónico: Palavra de acesso: Entrar Esqueceu a sua palavra de acesso? |                      |
| <ul> <li>© Instituto Superior de Psicologia Aplicada Estatísticas Comentários</li> </ul>                                                                                                  | Estamos no<br>RCAAP  |

c) Indique o seu correio eletrónico referindo sempre o seu e-mail institucional, só assim será identificado pelo sistema como membro do ISPA.

| 📌 Página principal Percorrer: 👻 Ajuda                                            |                                                    | 💄 Entrar: 👻 Idioma 🗸    |
|----------------------------------------------------------------------------------|----------------------------------------------------|-------------------------|
| ISTITUTO UNIVERSITÁRIO<br>CEDENAS PRIORIZACIONAS DE UN VIDA                      |                                                    | Pesquisa rápida 🔍 🔍     |
| Repositório do ISPA                                                              |                                                    |                         |
| <b>Nova conta</b><br>Se nunca entrou no repositório, por favor introduza no segu | inte campo o seu endereço de correio electrónico e | : clique em "Registar". |
| Endereço de<br>correio<br>electrónico:                                           | Registar                                           |                         |
| Se o seu departamento está interessado em registar-se no re                      | epositório, por favor contacte-nos.                |                         |

**Observação:** Irá receber no seu correio electrónico um e-mail do repositório para concluir o seu registo. Uma vez concluído o processo, pode entrar na sua área pessoal.

#### 2. Como auto-arquivar no nosso repositório?

Para iniciar um depósito terá que estar registado pelo sistema e ser identificado pelo mesmo. Para tal, entre na sua área pessoal através do seu *e-mail* e password designados para aceder ao repositório.

| 📌 Página principal Percorrer: 🗕 Ajuda                                                                                                    | 👤 Entrar: 👻 Idioma 🗸 |
|----------------------------------------------------------------------------------------------------|----------------------|
| ISPACIAL DI UNIVERSITÀRIO<br>EDUCAS PROCEDENCAS DE VIEN                                                                                                    | Pesquisa rápida Q    |
| Entrar no repositório                                                                                                    | θ                    |
| Utilizador novo? Clique aqui para se registar.<br>Introduza o seu endereço de correio electrónico e palavra de acesso no formulário em baixo.<br>Endereço de correio electrónico:<br>Palavra de acesso:<br>Entrar<br>Esqueceu a sua palavra de acesso? |                      |
| -<br>© Instituto Superior de Psicologia Aplicada Estatísticas Comentários                                                                                                    | Estamos no           |

Em seguida, pode iniciar o auto-arquivo através de uma das seguintes formas:

a) Selecionar "Iniciar novo depósito"

| 🕇 Página pri                                               | incipal Percoi                                                                    | rrer: 🗕 Ajuda                                                                             | Ligado como jpipa@ispa.pt →    | Idioma <del>-</del> |
|------------------------------------------------------------|-----------------------------------------------------------------------------------|-------------------------------------------------------------------------------------------|--------------------------------|---------------------|
| Ľ                                                          |                                                                                   | PAA<br>INIVERSITATIO<br>REAL SOCIALSE EN VIEN                                             | Pesquisa rápida                | ٩                   |
| Repositório d<br>Área Pesso                                | o ISPA<br>al: Joana Pipa                                                          |                                                                                           |                                | 0                   |
| Iniciar nov<br>DEPÓSITOS I<br>Nesta secçã                  | vo depósito<br>POR TERMINAR<br>o pode retomar (                                   | /er depósitos aceites<br>depósitos por terminar e/ou efectuar a sua verificação.          |                                |                     |
|                                                            | Submetido<br>por                                                                  | Título Subr                                                                               | netido a                       |                     |
| Abrir                                                      | Joana Pipa                                                                        | Normas avaliativas de imagens nas dimensões de dor física e dor MTI<br>psicológica nacion | Artigos em revistas Removinais | er                  |
| RECURSOS EX<br>1. item_<br>2. item_<br>3. item_<br>4. item | (PORTADOS<br>export_2015_Se<br>export_2015_Se<br>export_2015_Se<br>export_2015_Se | et_21_2_130.zip<br>et_21_3_130.zip<br>et_21_4_130.zip<br>et_21_1_130.zip                  |                                |                     |

b) Selecionar "comunidades e colecções"(1) e escolher a coleção em que quer depositar (2). Uma vez seleccionada a colecção, clique em "depositar nesta colecção" (3):

| 🕈 Página principal                                                                                                    | Percorrer: - Ajud                                                                                                    |                                                   | 👤 Liga                          | ado como jpipa@ispa.pt -                                                                                      |
|----------------------------------------------------------------------------------------------------|----------------------------------------------------------------------------------------------------|---------------------------------------------------|---------------------------------|----------------------------------------------------------------------------------------------------|
|                                                                                                    | Comunidades<br>& Colecções<br>Percorrer Itens por:<br>Data de publicação<br>Autor                                                                                                    |                                                   | Pes                             | squisa rápida                                                                                                 |
| Repositório do ISPA                                                                                                    | Título<br>Assunto<br>Tipo de Documento                                                                                                    |                                                   |                                 |                                                                                                    |
| Área Pessoal: Joana                                                                                                    | a Pipa                                                                                                    |                                                   |                                 | θ                                                                                                    |
| Iniciar novo depós                                                                                                    | sito Ver depósitos aco                                                                                                    | eites                                             |                                 |                                                                                                    |
| Nesta secção pode r                                                                                                    | retomar depósitos por te                                                                                                    | rminar e/ou efectuar a sua verificação.           |                                 |                                                                                                    |
| Subme<br>por                                                                                                    | etido Título                                                                                                    |                                                   | Submetido a                     |                                                                                                    |
| Abrir Joana F                                                                                                    | Pipa Normas avaliat<br>psicológica                                                                                                    | tivas de imagens nas dimensões de dor física e do | r MTI - Artigos em<br>nacionais | revistas Remover                                                                                              |
| RECURSOS EXPORTAD<br>1. item_export_<br>2. item_export_<br>3. item_export_                                                                                                    | 005<br>2015_Set_21_2_130.zip<br>2015_Set_21_3_130.zip<br>2015_Set_21_4_130.zip                                                                                                    |                                                   |                                 |                                                                                                    |
| 4. item export                                                                                                    | 2015 Set 21 T 130.2h                                                                                                    | )                                                 |                                 |                                                                                                    |
| 4. item export                                                                                                    | Percorrer: - Ajud                                                                                                    | la                                                | 👤 Lig                           | iado como jpipa@ispa.pt +                                                                                     |
| 4. ifem export                                                                                                    | Percorrer: - Ajud<br>SSPA<br>SSTATUTO UNIVERSITÁRIO<br>SECHAPRODUÓCICA: SOCIAS E DA VIDA                                                                                                    | la                                                | Lig<br>Pe                       | iado como jpipa@ispa.pt + 2<br>2<br>squisa rápida                                                             |
| 4. ifem export                                                                                                    | Percorrer: - Ajud                                                                                                    | ia                                                | Lig<br>Pe                       | iado como jpipa@ispa.pt + 2<br>squisa rápida                                                                  |
| 4. ifem export                                                                                                    | Percorrer: - Ajud<br>SSPA<br>SSPA<br>NUTUTO UNIVERSITĂRIO<br>SACUS FROMÁCICA, SOCIAS E DA VIDA<br>es & Colecção                                                                                                    | žes                                               | Lig<br>Pe                       | ado como jpipa@ispa.pt + 2<br>squisa rápida Q<br>Ferramentas administrativas                                  |
| 4. ifem export                                                                                                    | Percorrer: - Ajud<br>Percorrer: - Ajud<br>SSPA<br>SPACE<br>SPACE | <b>ŠES</b><br>aceder à respectiva página.         | L Lg                            | ado como jpipa@ispa.pt + 2<br>squisa rápida Q<br>Ferramentas administrativas<br>Oriar comunidade de topo      |
| 4. ifem export Página principal                                                                                                    | Percorrer: - Ajud<br>Secondaria<br>Ajud<br>Ajud<br>Secondaria<br>Secondaria                                                                                                    | <b>Šes</b><br>aceder à respectiva página.         | ₽ Lig                           | ado como jpipa@ispa.pt + 2<br>squisa rápida Q<br>Ferramentas administrativas<br>O                             |
| 4. Ifem export         Página principal         Image: Comparison of the second second | Percorrer: - Ajud<br>Percorrer: - Ajud<br>SERVICIO UNIVERSITÁRIO<br>Ajud<br>Portamento (24)                                                                                                    | <b>Šes</b><br>aceder à respectiva página.         | Lig                             | ado como jpipa@ispa.pt + 2<br>squisa rápida Q<br>Ferramentas administrativas<br>O<br>Criar comunidade de topo |

| n Página principal Percorrer: - Ajuda 🏾 🏦                                                                          | Ligado como jpipa@ispa.pt -                                                  |
|----------------------------------------------------------------------------------------------------|------------------------------------------------------------------------------|
| ISPRA<br>INSTITUTO UNIVERSITÁRIO<br>El DELIAS PROCEDENAS E DA VEM                                                  | Pesquisa rápida                                                              |
| Repositório do ISPA /Psicologia Educacional                                                                        |                                                                              |
| PEDU - Artigos em revistas internacionais :<br>[23] Página principal da colecção                                   | Ferramentas administrativas          Alterar         Mapeador de registo     |
| Browse                                                                                                    | Editar depositantes<br>Exportar colecção                                     |
| Data de publicação Autor Título Assunto Tipo de Documento                                                          | Exportar (migrar) Colecção<br>Exportar metadados                             |
| Active um alerta nesta colecção para receber notificações por correio electrónico de novos registos Activar alerta | ENTRADAS RECENTES<br>Morphological priming effects on<br>children's spelling |

O processo de auto-arquivo pode ser feito, essencialmente, de duas formas:

a) Através da submissão manual, onde todos os campos serão introduzidos manualmente

| Nova submiss    | <b>SPA</b><br>TO UNIVERSITÁRIO<br>Aão: obter | ados bibliográficos de servico ext                       | esquisa ráp | igado como jpipa@ispa<br>Dida | .pt - |
|-----------------|----------------------------------------------|----------------------------------------------------------|-------------|-------------------------------|-------|
| Form de Procura | Resultados                                   |                                                          |             |                               |       |
| Selecionar co   | oleções                                      | Psicologia Educacional > PEDU - Artigos em revistas ir 🔹 | •           |                               |       |
| PROCURAR POI    | r identificado<br>Heiro                      | PR                                                       |             |                               |       |
|                 |                                              |                                                          |             | Sair                          |       |

b) Inserindo um identificador digital (e.g., DOI) (1) que permite o pré-preenchimento de alguns campos (autores, título do artigo, data de publicação, DOI); selecionado a referência correspondente através da opção "ver detalhes & importar o registo" (2); seleccionando a opção "preencher dados e importar o registo" (3)

| MODO DE SUBMISSÃO PA                                   | JRÄO                                                                                                    |  |
|--------------------------------------------------------|----------------------------------------------------------------------------------------------------|--|
| PROCURAR POR IDENTIFI                                  | CADOR                                                                                                    |  |
| Introduzir o identificador<br>publicações corresponder | da publicaço(DOI é preferível) e clicar em "Procurar". Uma lista de todas as<br>ites serão mostradas para selecionar, a fim de prosseguir o processo de submissão. |  |
| <b>PubMed ID:</b><br>e.g. 20524090                     | Pub                                                                                                    |  |
| DOI (Digital Object<br>Identifier) :                   | 10.1080/17405629.2 Publiced Formed arXiv.org                                                                                                    |  |
| e.g.<br>10.1021/ac0354342                              |                                                                                                    |  |
| arXiv ID:                                              | Const Lineway<br>Datas                                                                                                    |  |
| e.g. arxiv:1302.1497                                   | arXiv.org                                                                                                    |  |
| C <b>iNii NAID:</b><br>e.g. 110004744915               | CiNii                                                                                                    |  |
|                                                        |                                                                                                    |  |

| crossef                     |                                                               |      |
|-----------------------------|---------------------------------------------------------------|------|
| The Achievement Emotions    | Questionnaire: Validation for Pre-Adolescent Students         |      |
| 2015                        | rues, Monieiro, Veru, Sunches, Cristinu, rekrun, Keinnuru     |      |
| Ver detalhes & importar o   | registo                                                       |      |
| Selecionar coleções         | Psicologia Educacional > PEDLL - Artigos em revistas interna. |      |
| Submissão manual            | - sicologia Educacional > FEBU - Altigos en revistas internar |      |
|                             |                                                               |      |
|                             |                                                               | Sair |
| ara                         |                                                               |      |
| na principal do repositório |                                                               |      |
| Account                     |                                                               |      |

| Farmer de Preserve                           |            |                                                                                                | $\sim$ |                      | 3 |
|----------------------------------------------|------------|------------------------------------------------------------------------------------------------|--------|----------------------|---|
| Form de Procura                              | crosseef   |                                                                                                |        |                      |   |
| trossef                                      | Título     | The Achievement Emotions Questionnaire: Validation for Pre-Adolescent<br>Students              |        |                      |   |
| Peixoto, Francisco<br>2015<br>Ver detalhes & | Autores    | Peixoto, Francisco<br>Mata, Lourdes<br>Monteiro, Vera<br>Sanches, Cristina<br>Pekrun, Reinhard |        |                      |   |
| Selecionar coleç                             | Publicado  | 2015                                                                                           |        |                      |   |
| Submissão manua                              | DOI        | 10.1080/17405629.2015.1040757                                                                  |        |                      |   |
|                                              | Revista    | European Journal of Developmental Psychology                                                   |        |                      |   |
|                                              | Volume     | 12                                                                                             |        | Sair                 |   |
| Ir Para                                      | Edição     | 4                                                                                              |        |                      |   |
| My Account                                   | jissn      | 1740-5629<br>1740-5610                                                                         |        | Estamos no<br>IRCAAP |   |
|                                              | Psicologia | Educacional > PEDU - Artigos em revistas internacionais                                        | •      |                      |   |

O processo de auto-arquivo é constituído pelas seguintes etapas:

**1 e 2 – Descrever**: corresponde à descrição do registo, com o preenchimento dos metadados indispensáveis para uma correta indexação e, posteriormente, pesquisa de documentos: autor, título, data da publicação, editor, páginas e volume (quando aplicável), citação, tipo de documento, tipo de acesso, título da revista ou livro (quando aplicável), local de edição, palavras-chave e resumo.

| Denositar: [                           |                                                  |                                                   |                    |
|----------------------------------------|--------------------------------------------------|---------------------------------------------------|--------------------|
| or favor, introduza a ir<br>ormulário. | formação necessária acerca do seu Depósito em ba | ixo. Na maioria dos browsers pode usar a tecla TA | AB para navegar no |
| ntroduza os nomes dos                  | autores do trabalho.                             |                                                   |                    |
| Autores                                | Peixoto                                          | Francisco José Brito                              | 💼 Remover          |
|                                        | Mata                                             | Maria de Lourdes Estorninho Neves                 | 💼 Remover          |
|                                        | Monteiro                                         | Vera                                              | 💼 Remover          |
|                                        | Sanches                                          | Ana Cristina Pires                                | 💼 Remover          |
|                                        | Pekrun                                           | Reinhard                                          | 💼 Remover          |
|                                        | Último nome, ex. Silva                           | Primeiro Nome, ex. Manuel                         | + Adicionar mais   |
| Introduza o título princip             | val do registo.                                  |                                                   |                    |
| Título *                               | The Achievement Emotions Questionnaire : V       | alidation for Pre-Adolescent Students             |                    |
|                                        |                                                  |                                                   |                    |
|                                        | 1. A 1. A 1. A 1. A 1. A 1. A 1. A 1. A          |                                                   |                    |

Autor: Verifique se o nome do autor já foi introduzido e qual a forma que consta no repositório. Introduza o nome tão completo quanto possível do(s) autor(es) do documento. Se necessitar de adicionar mais autores, clique em "adicionar mais".

Observação: Para verificar o nome do autor, aceda ao Repositório através de outra página do seu browser e faça uma pesquisa pela forma como consta o nome do autor no Repositório. Aceda a "Autor" no campo "Percorrer" (1) e pesquise o nome colocando sempre o apelido do autor em primeiro lugar (2)

| n Página principal                                                         | Percorrer: 👻 Ajud                                                                                                    | a Entrar: -                                                                                                    |
|----------------------------------------------------------------------------|----------------------------------------------------------------------------------------------------|----------------------------------------------------------------------------------------------------|
|                                                                            | Comunidades<br>& Colecções                                                                                                  | Pesquisa ráoida Q                                                                                                    |
|                                                                            | Percorrer Itens por:<br>Data de publicação                                                                                  |                                                                                                    |
|                                                                            | Autor                                                                                                    |                                                                                                    |
|                                                                            | Titulo                                                                                                    |                                                                                                    |
| Repositório do ISPA                                                        | Assunto                                                                                                    |                                                                                                    |
|                                                                            | Tipo de Documento                                                                                                    |                                                                                                    |
|                                                                            | Tipo de Acesso                                                                                                    |                                                                                                    |
| Este reposit<br>livre, da cor<br>As obras de<br>Qualquer us<br>com os tern | ório institucional visa o<br>nunidade académica<br>epositadas neste Repo<br>so da obra que não se<br>nos desta licença e ac | oleccionar, preservar e disponibilizar na Internet a produção científica, em texto integral de acesso<br>do ISPA - Instituto Universitário de Ciências Psicológicas, Sociais e da Vida (ISPA).<br>sitório, embora de acesso livre, estão abrangidas pela licença pública <b>Creative Commons</b> .<br>ja o autorizado por esta licença é expressamente proibido. Ao aceder à obra o utilizador concorda<br>eita vincular-se aos mesmos. Para mais informações ou esclarecimentos contactar |
| repositorio(                                                               | gispa.pt.                                                                                                    |                                                                                                    |

| ISPA<br>INSTITUTO UNIVERSITÀRIO<br>CEDELAS FOICOLOGICAS. SOCIAS E DI VIDA                                                       | Pesquisa rápida 2 |
|----------------------------------------------------------------------------------------------------|-------------------|
| Repositório do ISPA                                                                                                    |                   |
| Percorrer por autor                                                                                                    |                   |
| Índice: <b>0.9</b> A B C D E F G H I J K L M N O P Q R S T U V W X Y Z<br><b>0.1 inserir as letras iniciais:</b> peixoto Enviar |                   |
| Ordem: ascenderle 💙 Resultados/Página 20 💙 Actualizar                                                                           |                   |
| <anterior 2728-2747="" 3986.="" de="" mostrar="" próximo="" resultados=""></anterior>                                           |                   |
| Peixoto, Carla                                                                                                    |                   |
| Peixoto, Francisco José Brito 48                                                                                                |                   |

Título: Introduza o título principal do documento. Só é possível inseri-lo em caracteres normais.

Não deve terminar com pontuação. Use maiúsculas apenas para a primeira letra, nomes próprios ou acrónimos. Se tiver um complemento de título coloque [:].

Outros Títulos: Caso o documento tenha um título noutra língua, adicione esse título neste campo.

| Forneça a data da publica | ação ou distribuição pública. Pode deixar o mês e/ou o dia em branco se não se aplicar. |   |
|---------------------------|-----------------------------------------------------------------------------------------|---|
| Data *                    | Dia: Mês: (Sem Mês)                                                                     | 1 |
|                           |                                                                                         |   |
| Introduza o nome da entid | idade responsável pela publicação ou impressão.                                         |   |
| Editora                   | Routledge                                                                               |   |
| No caso de artigos em rev | ivista, capítulos de livro, etc                                                         |   |
| Primeira Página           | 472                                                                                     |   |
| No caso de artigos em rev | vista, capítulos de livro, etc                                                          |   |
| Última Página             | 481                                                                                     |   |
| Se o registo tiver um núm | mero de edição associado.                                                               |   |
| Número da Edição          |                                                                                         |   |
| Introduza o número do vo  | volume ou a série da revista em que foi publicado.                                      |   |
| Volume                    | 12                                                                                      |   |
|                           |                                                                                         |   |

Data: Pode deixar o mês e/ou o dia em branco se não se aplicar.

| Situçuo                                                                    | European Journal of Dev                   | 29.2015                             |                                         |                                    |
|----------------------------------------------------------------------------|-------------------------------------------|-------------------------------------|-----------------------------------------|------------------------------------|
| Introduza o nome da sér                                                    | ie e número atribuído ao item p           | ela sua comunidad                   | 5.                                      |                                    |
| Série/Número                                                               | Nome da série                             | Nome da série Relatório ou Paper N. |                                         | + Adicionar mais                   |
| Se este registo tiver algu                                                 | m identificador associado, insira         | em baixo.                           |                                         |                                    |
| Identificadores                                                            | DOI                                       | ▼ 10.108                            | 0/17405629.2015.1040757                 | 💼 Remover                          |
|                                                                            | ISSN                                      | ▼ 1740-5                            | 629                                     |                                    |
|                                                                            | DOI                                       | •                                   |                                         | + Adicionar mais                   |
| Introduza o endereço ele<br>http://www.springerlink.«<br>Versão da Editora | etrónico da versão do artigo pul<br>com/. | blicado na editora, <i>i</i>        | Ugumas revistas exigem a colocação de u | m link para a sua versão. Exemplo: |
|                                                                            |                                           |                                     | refereeina)                             |                                    |
| Indique se a versão que :                                                  | está a depositar foi revista por p        | pares especialistas (i              | erereering).                            |                                    |
| Indique se a versão que<br>Revisão por Pares                               | está a depositar foi revista por p        | oares especialistas (i              | erer com g).                            |                                    |

**Citação:** Deve ser inscrita a referência do documento antes deste ser disponibilizado no repositório. Os <u>formatos</u> são:

para artigo: Titulo da Revista, nº do volume/série página inicial-última página para componente de livro: Editor(es) (Eds.). Titulo do livro (páginas do capitulo). Local de edição: Editora.

| Гіро                                                        | Artigo                                                                                             | •                                                          |
|-------------------------------------------------------------|----------------------------------------------------------------------------------------------------|------------------------------------------------------------|
| Selecione o idioma do c<br>Íngua (por exemplo, ur           | onteúdo principal do trabalho. Se a língua Não aparecer na lista em<br>1a imagem) selecione "N/A". | baixo selecione "Outra". Se ao conteúdo Não se aplicar uma |
| Idioma                                                      | Inglês                                                                                             | -                                                          |
| Título da Revista,<br>Periódico,<br>Monografia ou<br>Evento | European Journal of Developmental Psychology                                                       |                                                            |
| Local de Edição ou<br>do Evento                             | London                                                                                             |                                                            |
|                                                             |                                                                                                    | Cancelar/Guardar Próximo >                                 |
| lostituto Super                                             | or de Psicología Aplicada — Estatísticas — Comentários                                             | Estamos no                                                 |

*Os metadados variam de acordo com o tipo de documento, pelo que poderá não ter de preencher todos os campos. De seguida selecione "próximo".* 

| Descrever Descr                       | ever Carregar Verificar Licença DeGois                                                                                                    | Completo                                                                                                    | 2                              |
|---------------------------------------|----------------------------------------------------------------------------------------------------|----------------------------------------------------------------------------------------------------|--------------------------------|
| Depositar:                            | Descreva o seu registo 😯                                                                                                    |                                                                                                    |                                |
| Por favor preencha m                  | ais informações sobre o seu depósito em baixo.                                                                                                    |                                                                                                    |                                |
| Introduza as palavras                 | chave ou assuntos.                                                                                                    | (Aju                                                                                                    | uda em categorias por assunto) |
| Palavras Chave                        | Emotions                                                                                                    | Remover Achievement                                                                                                    | 💼 Remover                      |
|                                       | Assuntos                                                                                                    | Assuntos                                                                                                    |                                |
|                                       | Mathematics                                                                                                    | Psychometrics                                                                                                    | + Adicionar mais               |
|                                       | Assuntos                                                                                                    | Assuntos                                                                                                    |                                |
| Introduza em baixo o<br><b>Resumo</b> | resumo (abstract) no idioma principal do registo.<br>The Achievement Emotions Questionnaire (<br>measure the emotions of students in acade<br>research was to adapt and validate this que<br>test-related emotions towards mathematics | AEQ) is a self-report instrument developed to<br>mic situations. The main purpose of this<br>stionnaire to assess pre-adolescents' class- and<br>The participants were 1515 Portuguese | Remover                        |

Se necessitar de adicionar mais palavras-chave, clique em "Adicionar mais". Se necessitar de adicionar outro resumo, clique em "Adicionar mais". Coloque apenas um resumo por caixa de texto.

| Caso a publicação tenha res<br>Wellcome Trust, identifique<br>dos seus elementos identific   | sultado de projeto(s) financiado(s) pela Comissão Europeia (FP7, H2020, ERC), Fundação para a C<br>esse(s) projeto(s) aqui. Essa identificação é geralmente um requisito dos financiadores. Para identi<br>ativos (número, nome, acrónimo ou referência) e selecione da lista que lhe é apresentada. | ciência e Tecnologia ou<br>ficar o(s) projeto(s) in:<br>2 |
|----------------------------------------------------------------------------------------------|----------------------------------------------------------------------------------------------------|-----------------------------------------------------------|
| Projeto Financiado                                                                           | PTDC/CPE-CED/121358/2010                                                                                                    | + Adicionar mais                                          |
| Esta coleção é de Acesso Ab                                                                  | 121358 - PTDC/CPE-CED/121358/2010 - Effects of school failure i<br>perco: caso pretenda que este documento tenna outra condição de acesso indique-a aqui.                                                                                                    |                                                           |
| Acesso                                                                                       | Acesso Aberto                                                                                                    | •                                                         |
| Caso tenha indicado "Acess<br>disponível em Acesso Aberto<br><b>Data Final do</b><br>Embargo | o Embargado" no campo "Acesso", indique a data do final do embargo, a partir da qual o docume<br>o. Deve indicar pelo menos o Ano e o Mês.<br>Dia: Mês: (Sem Mês) • Ano:                                                                                                    | ento passará a estar                                      |
| No caso da publicação ter fi<br>meses para as restantes áre                                  | nanciamento FCT e de ter indicado um período de embargo superior a 12 meses (nas ciências soc<br>as indique as razões,                                                                                                    | iais e humanidades) ou 6                                  |
| Justificação do<br>Prolongamento do<br>Embargo                                               |                                                                                                    |                                                           |

**Projeto Financiado**: Caso a publicação resulte de um projecto financiado pela Comissão Europeia (FP7, H2020), Fundação para a Ciência e a Tecnologia ou Welcome Trust, identifique neste campo a referência do projecto

Acesso: Assinale a modalidade de acesso disponível para o documento em função dos desígnios do autor ou/ e do editor.

**Data final de embargo:** No caso de um documento com acesso embargado, coloque a data a partir da qual o trabalho poderá ser tornado público.

| Associe uma licença Cre<br>uso da licença CC-BY é l<br>suportados por verbas | ative Commons 4.0 Internacional ao seu trabalho, es<br>recomendado, mas torna-se obrigatório caso a publi<br>da FCT. Saiba mais <mark>aqui</mark> | colhendo-a da lista apreser<br>cação tenha tido Custos de | itada. No caso de trabalho:<br>Processamento da Publica | s financiados pela F<br>ação (CPP ou APC <b>2</b> |
|------------------------------------------------------------------------------|----------------------------------------------------------------------------------------------------|-----------------------------------------------------------|---------------------------------------------------------|---------------------------------------------------|
| Licença Creative<br>Commons                                                  | Sem Licença                                                                                                    |                                                           | T                                                       |                                                   |
| Introduza os nomes de                                                        | eventuais patrocinadores na caixa em baixo.                                                                                                    |                                                           |                                                         |                                                   |
| Patrocinadores                                                               | Fundação para a Ciência e a Tecnologia (FCT                                                                                                    | 1                                                         |                                                         |                                                   |
|                                                                              |                                                                                                    |                                                           |                                                         |                                                   |
|                                                                              |                                                                                                    |                                                           |                                                         |                                                   |
| Descrição adicional e co                                                     | mentários.                                                                                                    |                                                           |                                                         |                                                   |
| Descrição                                                                    |                                                                                                    |                                                           |                                                         | + Adicionar mais                                  |
|                                                                              |                                                                                                    |                                                           |                                                         |                                                   |
|                                                                              |                                                                                                    | < Anterior                                                | Cancelar/Guardar                                        | Próximo >                                         |
| © Instituto Superi                                                           | or de Psicologia Aplicada Estatísticas Com                                                                                                    | entários                                                  |                                                         | Estamos no<br>RCAAP                               |

**Patrocinadores:** Coloque o nome dos eventuais patrocinadores do trabalho (e.g., Fundação para a Ciência e a Tecnologia (FCT))

De seguida, selecione "próximo".

3 – Carregar: esta etapa tem como função o upload dos ficheiros do seu computador para o sistema.
 Clique em procurar para selecionar o ficheiro que quer fazer o upload e de seguida selecione "próximo":

| Denósito                                     | Carr                      | enar f                            | icheira                       |                            |            |                     |                |                                       |                            |    |
|----------------------------------------------|---------------------------|-----------------------------------|-------------------------------|----------------------------|------------|---------------------|----------------|---------------------------------------|----------------------------|----|
| ntroduza o nome<br>qual poderá localiza      | de um do:<br>ar e selecci | s ficheiros do<br>ionar o ficheir | seu disco la<br>ro do seu dis | ocal corresp<br>sco local. | ondente ac | o seu registo. S    | Se seleccionar | "Procurar", será abe                  | erta uma nova janela coi   | ma |
| 'or favor, tenha er<br>íveis de suporte.     | m atenção                 | que o DSpa                        | ice preser∨a                  | ı melhor det               | terminados | tipos de forma      | atos do que oi | utros. Informação ace                 | erca de tipos de ficheiros | е  |
|                                              |                           |                                   |                               |                            |            |                     |                |                                       |                            |    |
|                                              |                           |                                   |                               |                            |            |                     |                |                                       |                            |    |
|                                              |                           |                                   |                               |                            |            |                     |                |                                       |                            |    |
|                                              |                           |                                   |                               |                            | (          | Ð                   |                |                                       |                            |    |
|                                              |                           | Seleci                            | onar f                        | icheir                     | o ou a     | Arrasta             | r e solta      | ar ficheiros                          |                            |    |
|                                              |                           | Seleci                            | onar f                        | icheir                     | o ou a     | <b>D</b><br>arrasta | r e solta      | ar ficheiros                          | 5                          |    |
|                                              |                           | Seleci                            | onar f                        | icheir                     | o ou a     | <b>£</b><br>arrasta | r e solt       | ar ficheiros                          | 5                          | 7  |
| ntroduza uma bre                             | ve descriç                | Seleci(<br>ão sobre o c           | onar f                        | icheiro                    | o ou a     | Darrastal           | r e solta      | ar ficheiros<br>u "Dados recolhidos." | 3                          | 7  |
| ntroduza uma bre<br>Jescrição do<br>icheiro: | ve descriç                | Selecie<br>ão sobre o c           | onar f                        | icheir<br>ste ficheiro,    | o ou a     | arrastal            | r e solta      | ar ficheiros<br>u "Dados recolhidos." | a                          | 7  |

**Descrição de ficheiro:** Caso faça o upload de mais do que um ficheiro pode adicionar uma descrição (e.g., Anexos)

De seguida, selecione "próximo".

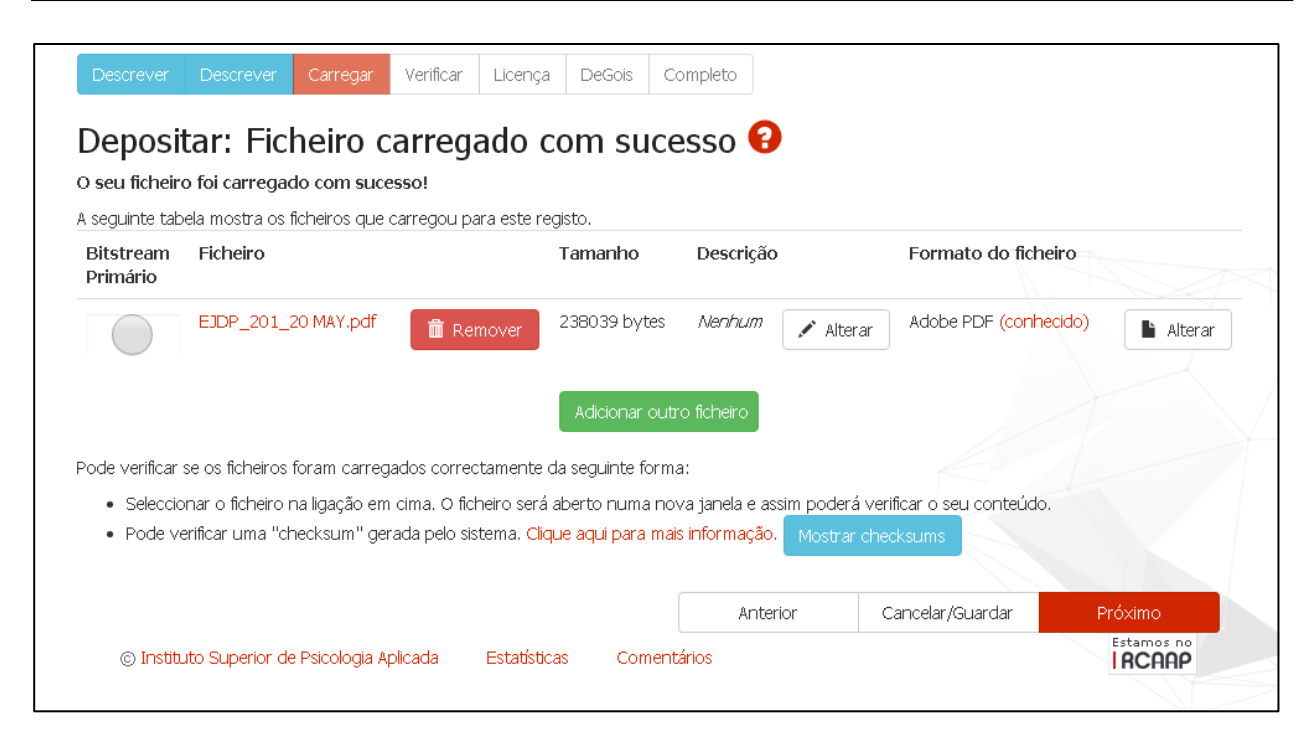

Após carregar o ficheiro verifique se é o correto. Caso queira substituí-lo seleccione: "Alterar".

**Observação:** Durante o processo de auto-arquivo poderá sempre navegar entre as várias etapas, para isso deverá utilizar as opções "**Anterior**" e "**Próximo**" que se encontram no final da folha de recolha. **Não utilize** as ferramentas **avançar** e **retroceder** do browser.

4 – Verificar os metadados. Esta etapa destina-se à correção dos mesmos, caso existam erros. Nesse caso, selecione "corrigir" ou "adicionar/ remover".

| Descrever Descrever Carr                                             | regar Verificar Licença DeGois Completo                                                                                                  |
|----------------------------------------------------------------------|----------------------------------------------------------------------------------------------------|
| Depositar: Verific                                                   | ar depósito 😧                                                                                                    |
| Verifique os dados do seu depós                                      | sito!                                                                                                    |
| Por favor verifique o seu depósit<br>seleccionando na barra de progr | to, se algum dado estiver incorrecto, volte atrás para o corrigir utilizando o botão mais próximo do erro ou<br>resso no topo da página. |
| Se os dados estiverem correcto                                       | os, seleccione "Próximo" no fundo da página.                                                                                             |
| Pode verificar os ficheiros que carre                                | egou - será aberta uma nova janela para os visualizar.                                                                                   |
| Autores                                                              | Peixoto, Francisco<br>Mata, Lourdes<br>Monteiro, Vera                                                                                    |
|                                                                      | Sanches, Cristina<br>Pekrun, Reinhard                                                                                                    |
| Título                                                               | The Achievement Emotions Questionnaire: Validation for Pre-Adolescent<br>Students                                                        |
| Outros Títulos                                                       | Nenhum                                                                                                    |
| Data                                                                 | 2015                                                                                                    |
| Editora                                                              | Nenhum                                                                                                    |
| Primeira Página                                                      | Nenhum                                                                                                    |
| Última Página                                                        | Nenhum                                                                                                    |
| Número da Edição                                                     | Nenhum                                                                                                    |

#### Repositório do ISPA | Guia do auto-arquivo (v.2.0)

| Volume<br>Citação<br>Série/Número<br>Identificadores<br>Versão da Editora<br>Revisão por Pares (peer-review)<br>Tipo<br>Idioma<br>Título da Revista, Periódico,<br>Monografia ou Evento<br>Local de Edição ou do Evento | Nenhum<br>Nenhum<br>DOI:10.1080/17405629.2015.1040757<br>Nenhum<br>Nenhum<br>Artigo<br>N/A<br>Nenhum<br>Nenhum                                                                                                    |                            |
|----------------------------------------------------------------------------------------------------|----------------------------------------------------------------------------------------------------|----------------------------|
| Palavras Chave                                                                                                    | Emotions<br>Achievement<br>Mathematics                                                                                                    | Corrigir                   |
| Resumo<br>Projeto Financiado<br>Acesso<br>Data Einal do Embargo                                                                                                    | Psychometrics<br>The Achievement Emotions Questionnaire (AEQ) is a self-report instrument<br>developed to measure the emotions of students in academic situations. The<br>main purpose of this research was to adapt and validate this questionnaire to<br>assess pre-adolescents' class- and test-related emotions towards<br>mathematics. The participants were 1515 Portuguese students from grades<br>5 and 7 (age range 10–13 years). Confirmatory factor analyses and<br>descriptive statistics confirm the reliability and internal validity of the AEQ for<br>Pre-Adolescents (AEQ-PA), providing evidence that the AEQ-PA is an<br>effective instrument to assess pre-adolescent achievement emotions towards<br>mathematics classes and tests.<br>PTDC/CPE-CED/121358/2010<br>Acesso Aberto |                            |
| Justificação do Prolongamento do                                                                                                    | Nenhum                                                                                                    |                            |
| Embargo<br>Licença Creative Commons<br>Patrocinadores<br>Descrição                                                                                                    | <i>Nenhum</i><br>Fundação para a Ciência e a Tecnologia (FCT)<br><i>Nenhum</i>                                                                                                    |                            |
| Ficheiros carregados:                                                                                                    | EJDP_201_20 MAY.pdf - Adobe PDF (Conhecido)                                                                                                    | Adicionar/Remover ficheiro |
|                                                                                                    | < Anterior Cancelar/Guardar                                                                                                    | Próximo >                  |
| © Instituto Superior de Psicologia Aplic                                                                                                    | cada Estatísticas Comentários                                                                                                    |                            |

**5 – Licença** não exclusiva: Para continuar com o auto-arquivo, o autor terá que conceder uma licença não exclusiva ao ISPA – Instituto Universitário. Caso não a conceda, o depósito não será concluído, ficando em processo de espera na sua área de utilizador. Selecione **"Conceder licença"**.

| Descrever Descrever Carregar Verificar Licença DeGois Completo Licença de distribuição do repositório 😧                                                                                                    |
|----------------------------------------------------------------------------------------------------|
| Último passo: Para podermos dar acesso, distribuir, reproduzir e converter o(s) documento(s) que depositou necessitamos da sua concordância.<br>Por favor leia os termos da seguinte licença, e seleccione um dos botões no fundo da página. Seleccionando "Conceder Licença" indica a sua<br>concordância com os termos da mesma.                                   |
| Se não conceder esta licença o seu depósito não será removido. O depósito fica na sua Área Pessoal onde posteriormente pode removê-lo do<br>sistema ou terminá-lo concedendo a licença logo que esclareça quaisquer dúvida(s) que possa ter.                                                                                                    |
| NON-EXCLUSIVE DISTRIBUTION LICENSE                                                                                                    |
| By signing and submitting this license, you (the author(s) or copyright<br>owner) grants to DSpace University (DSU) the non-exclusive right to reproduce,<br>translate (as defined below), and/or distribute your submission (including<br>the abstract) worldwide in print and electronic format and in any medium,<br>including but not limited to audio or video. |
| You agree that DSU may, without changing the content, translate the submission to any medium or format for the purpose of preservation.                                                                                                    |
| You also agree that DSU may keep more than one copy of this submission for purposes of security, back-up and preservation.                                                                                                    |
| You represent that the submission is your original work, and that you have<br>the right to grant the rights contained in this license. You also represent<br>that your submission does not, to the best of your knowledge, infringe upon<br>anyone's copyright.                                                                                                    |
| If the submission contains material for which you do not hold copyright,<br>you represent that you have obtained the unrestricted permission of the<br>copyright owner to grant DSU the rights required by this license, and that<br>such third-party owned material is clearly identified and acknowledged<br>within the text or content of the submission.         |
| IF THE SUBMISSION IS BASED UPON WORK THAT HAS BEEN SPONSORED OR SUPPORTED<br>BY AN AGENCY OR ORGANIZATION OTHER THAN DSU, YOU REPRESENT THAT YOU HAVE<br>FULFILLED ANY RIGHT OF REVIEW OR OTHER OBLIGATIONS REQUIRED BY SUCH<br>CONTRACT OR AGREEMENT.                                                                                                    |
| DSU will clearly identify your name(s) as the author(s) or owner(s) of the submission, and will not make any alteration, other than as allowed by this license, to your submission.                                                                                                    |
| Não conceder licença Conceder licença                                                                                                    |
| © Instituto Superior de Psicologia Aplicada Estatísticas Comentários                                                                                                    |

**6 – Integração com a plataforma DeGois:** Nesta etapa o autor tem a possibilidade de enviar o registo para a plataforma DeGóis. Para tal, basta aceder à sua área pessoal através das credenciais de acesso ao DeGóis e selecionar "próximo".

|                                                   | LISEPA<br>INSTITUTO UNIVERSITĂRIO<br>CEDENAS FROCIÓGICAS. SOCIASE E DA VIEN                                   | Pesquisa rápida 🔍                                                                                                    |  |
|---------------------------------------------------|----------------------------------------------------------------------------------------------------|----------------------------------------------------------------------------------------------------|--|
| Descrever Des<br>Enviar reg<br>Preencha com os se | crever Carregar Verificar Licer<br><b>Jisto bibliográfico pa</b> l<br>eus dados de acesso à plataforma de Cur | riculos                                                                                                    |  |
| Utilizador<br>Senha<br>Área científica            | Ciências Naturais                                                                                             | Esta funcionalidade permite-lhe enviar os dados do depósito em curso para o seu<br>currículo DeGóis<br>Mais informação |  |
| © Instituto Su                                    | iperior de Psicologia Aplicada Estatís                                                                        | Anterior Próximo Saltar Cancelar/Guardar<br>Estamos no<br>IRCAAP                                                       |  |

**Observação:** Para que o registo bibliográfico seja integrado na área do CV do DeGóis a que diz respeito, deverá identificar correctamente o tipo de documento que selecionou (por ex.: artigos, teses, conferências etc.) na etapa 2.

Apenas os investigadores/ autores que tenham CV no DeGóis podem fazer uso desta funcionalidade. Para os restantes, nesta etapa, basta selecionar "saltar".

### 7 – Depósito concluído:

| ESERTITUTO UNIVERSITÁRIO<br>CIDICIAS PROCUCICALA SOCIAIS E DA VIEM                                                                                                    | Pesquisa rápida 🔍 🔍                                                            |
|----------------------------------------------------------------------------------------------------|--------------------------------------------------------------------------------|
| Descrever Descrever Carregar Verificar Licença DeGois Completo Depósito: Depósito concluído!                                                                                                    |                                                                                |
| O seu depósito irá percorrer o processo de aceitação (workflow) implementado na colecção em que depo<br>alertando-o logo que o seu registo passe a integrar a colecção ou caso exista algum problema com o seu<br>depósito acedendo á sua Área Pessoal. | xsitou. Vai receber uma mensagem<br>depósito. Pode verificar a situação do seu |
| Ir para o meu DSpace<br>Comunidades & Colecções<br>© Instituto Superior de Psicologia Aplicada Estatísticas Comentários                                                                                                    | Submeter outro item para a mesma coleção                                       |

O seu depósito foi concluído com sucesso. A partir deste momento o seu documento pode seguir uma das seguintes vias:

a) Ficar disponível para consulta no repositório, dependendo do tipo de acesso definido na etapa
2. (Após validação final dos metadados por parte da Biblioteca da Unidade Orgânica)

b) Seguir para o coordenador e/ou revisor da comunidade para que ele autorize e dê seguimento ao processo de validação final.

**Observação:** A validação final pela biblioteca é obrigatória e permite assegurar a uniformização dos metadados e excluir possíveis anomalias. Em casos de dúvida, a biblioteca entrará em contacto com o autor do documento.

Quando o documento ficar disponível para consulta, o autor do auto-arquivo receberá um e-mail dos administradores do repositório (<u>repositório@ispa.pt</u>), com indicação de aceitação do documento e com o identificador que lhe foi atribuído (por ex: <u>http://hdl.handle.net/10400.12/4010</u>).

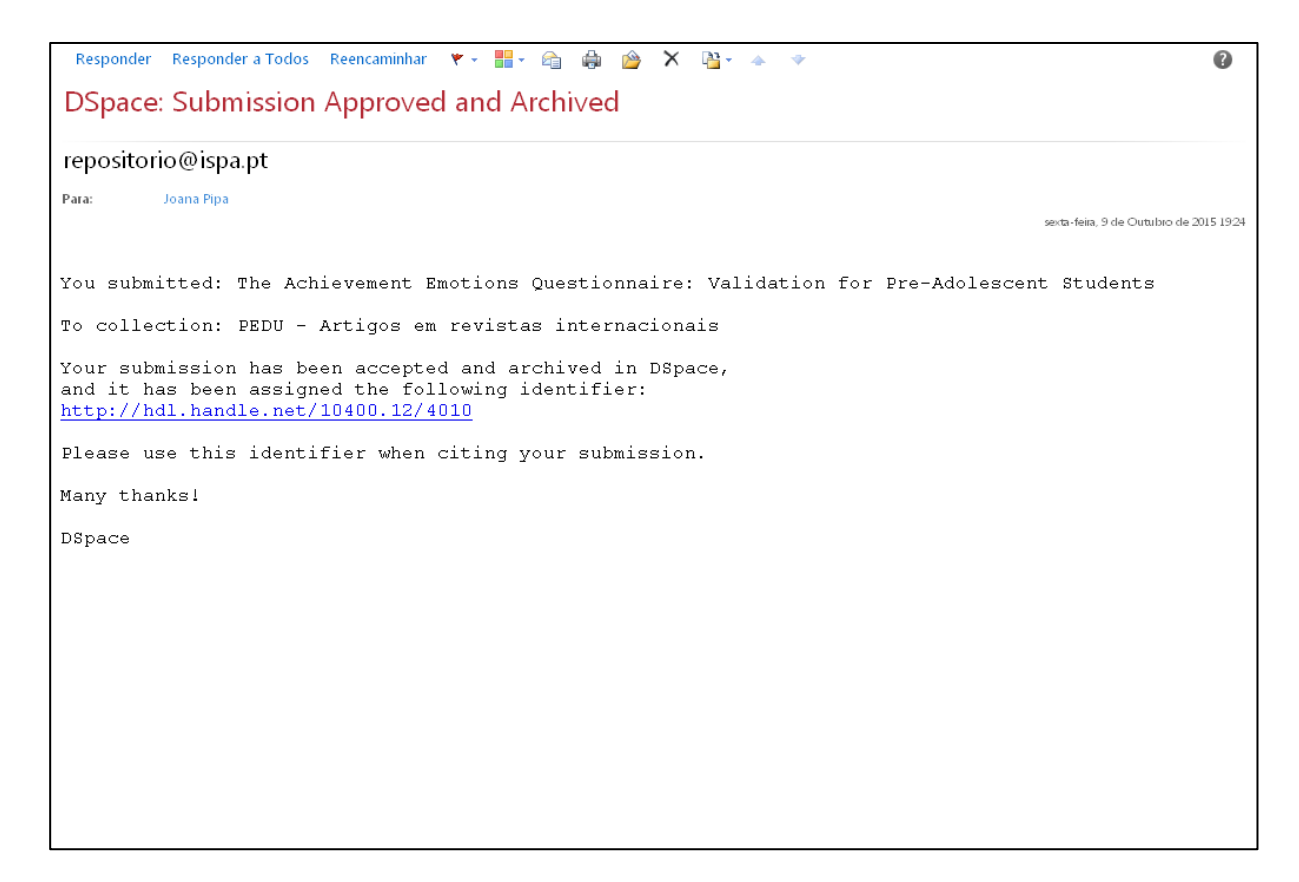

Para mais informações contacte a Equipa do Repositório:

Carlos Lopes

Paulo Nunes

Joana Pipa

Patrícia Santos

*E-mail:* <u>biblioteca@ispa.pt</u>

Telefone: 218811750